The following instructions will help parents get started with Trackwrestling.com. The process to becoming a member and how to sign up for a tournament.

Trackwrestling.com athlete database is tied into the USA Wrestling Membership

To get started, follow these steps...

Type trackwrestling.com into web browser.
 Click Register (right hand side of the top menu bar)
 Choose- A Trackwrestling member

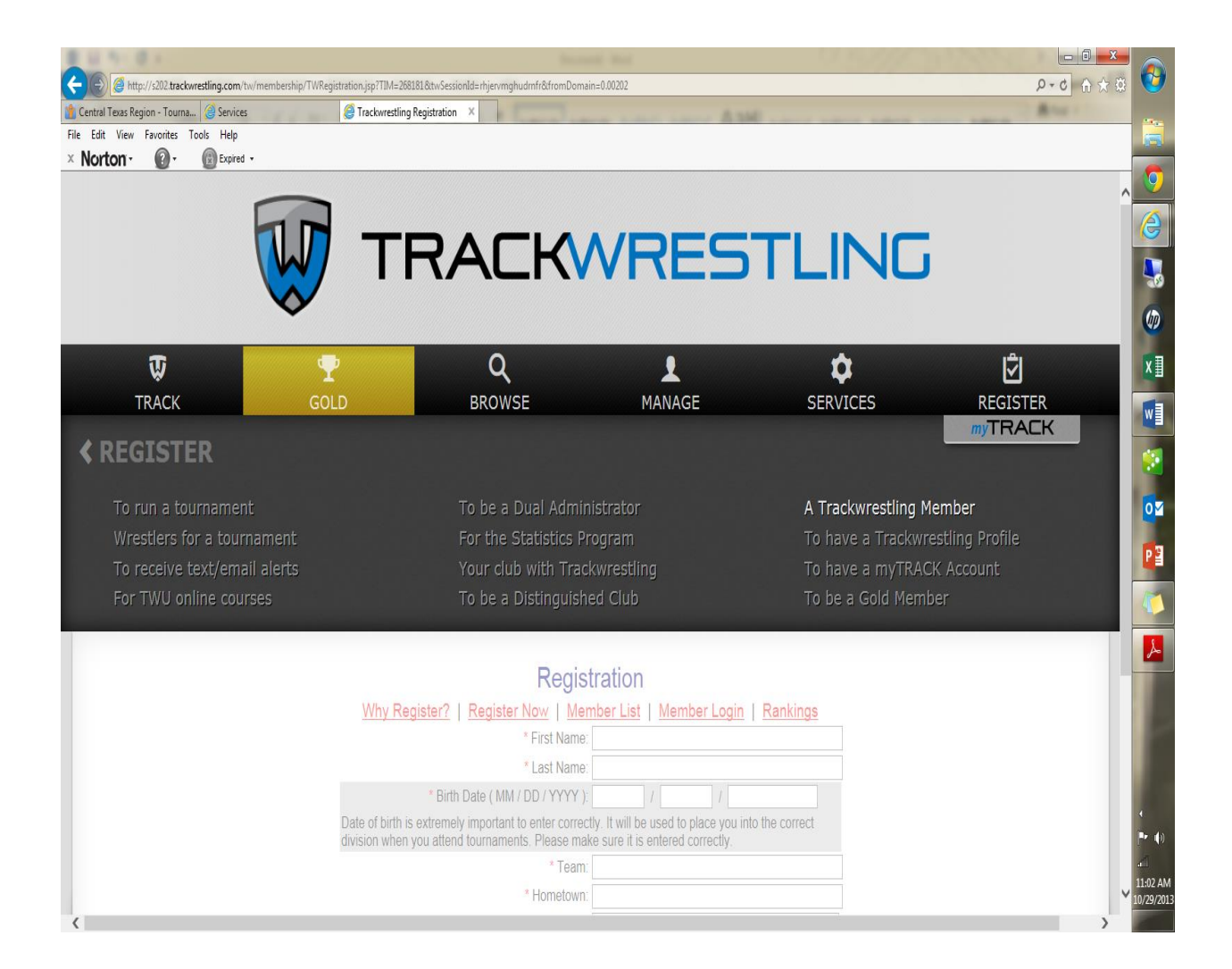

2. Register your Wrestler- Enter necessary Wrestler and Contact Information, then click Register button.

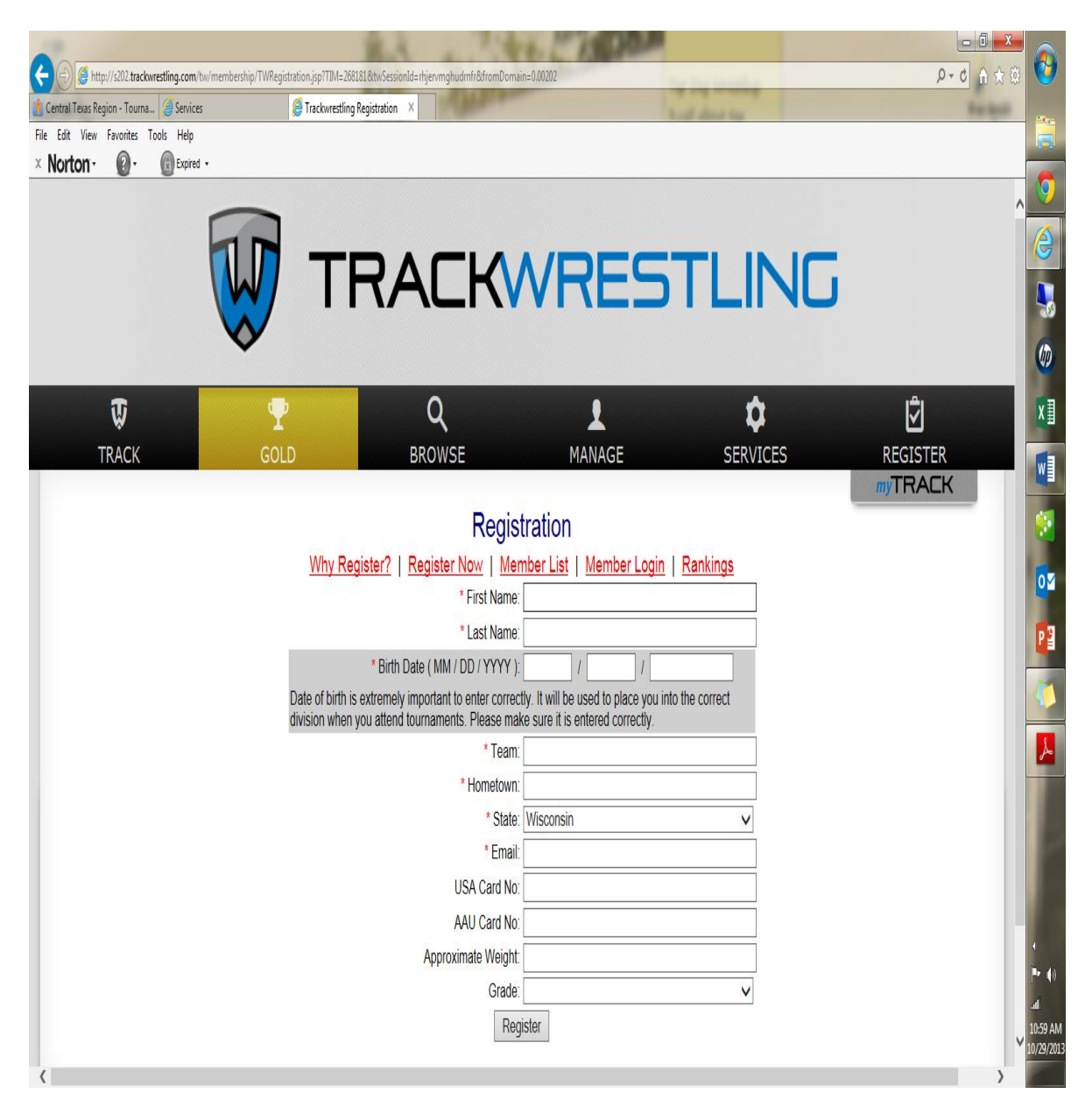

3. This will appear once you click on Register. You will have a trakwrestling no# for your wrestler

| Tevas Region - Tourna A Senicor | 🙆 Trachurartlina               | Renistration X                                   |                                                                    |                   |                 |
|---------------------------------|--------------------------------|--------------------------------------------------|--------------------------------------------------------------------|-------------------|-----------------|
| t View Favorites Tools Help     | G Hackwresung                  | Registration                                     | Land Land All                                                      | Louis Louis Louis |                 |
| ton • 🕜 • 💮 Expired •           |                                |                                                  |                                                                    |                   |                 |
|                                 | $\mathbf{v}$                   |                                                  |                                                                    |                   |                 |
|                                 |                                |                                                  |                                                                    |                   |                 |
| Ū                               | <b>.</b>                       | Q                                                |                                                                    | \$                | Ś               |
| TRACK                           | GOLD                           | BROWSE                                           | MANAGE                                                             | SERVICES          | REGISTER        |
|                                 |                                |                                                  |                                                                    |                   | <i>my</i> TRACK |
|                                 |                                | Registra                                         | ation \                                                            |                   |                 |
|                                 | Why Re                         | gister?   <u>Register Now</u>   <u>Memb</u>      | er List   <u>Member Login</u>                                      | Rankings          |                 |
|                                 | John Doe                       | (Top Dog Wrestling) born 03/04/1999 h            | as been succes fully added ar<br>#9738076                          | nd is assigned    |                 |
|                                 |                                | * First Name:                                    |                                                                    |                   |                 |
|                                 |                                | * Last Name:                                     |                                                                    |                   |                 |
|                                 |                                | * Birth Date ( MM / DD / YYYY ):                 |                                                                    |                   |                 |
|                                 | Date of birth is division when | s extremely important to enter correctly.        | It will be used to place you into<br>sure it is entered correctly. | o the correct     |                 |
|                                 |                                | vou allenu loumaments. Liease make<br>* Team: Ti | pp Dog Wrestling                                                   |                   |                 |
|                                 |                                | * Hometown: C                                    | prpus Christi                                                      |                   |                 |
|                                 |                                | * State: T                                       | exas                                                               | V                 |                 |
|                                 |                                | * Email: ca                                      | petillosgirl@hotmail.com                                           |                   |                 |
|                                 |                                | USA Card No:                                     |                                                                    |                   |                 |
|                                 |                                | AAU Card No:                                     |                                                                    |                   |                 |
|                                 |                                | Approximate Weight:                              |                                                                    |                   |                 |
|                                 |                                | Grade:                                           |                                                                    | V                 |                 |
|                                 |                                | Regist                                           | er                                                                 |                   |                 |
|                                 |                                |                                                  |                                                                    |                   |                 |

# Signing up for a Tournament.

- 1. Go to Trackwrestling.com click the browse tab.
- 2. Click on Tournaments on Right hand side

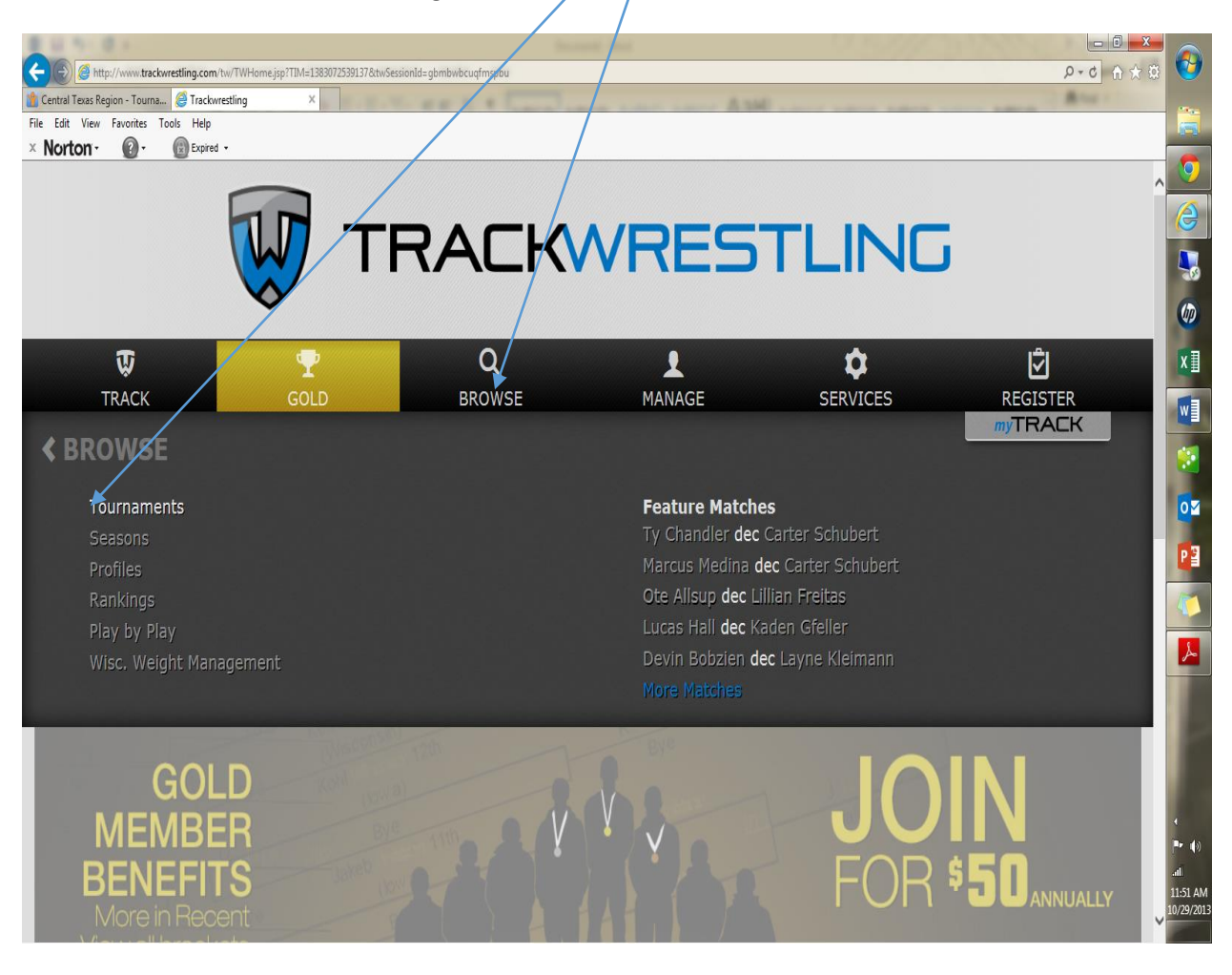

3. This will appear . Click on

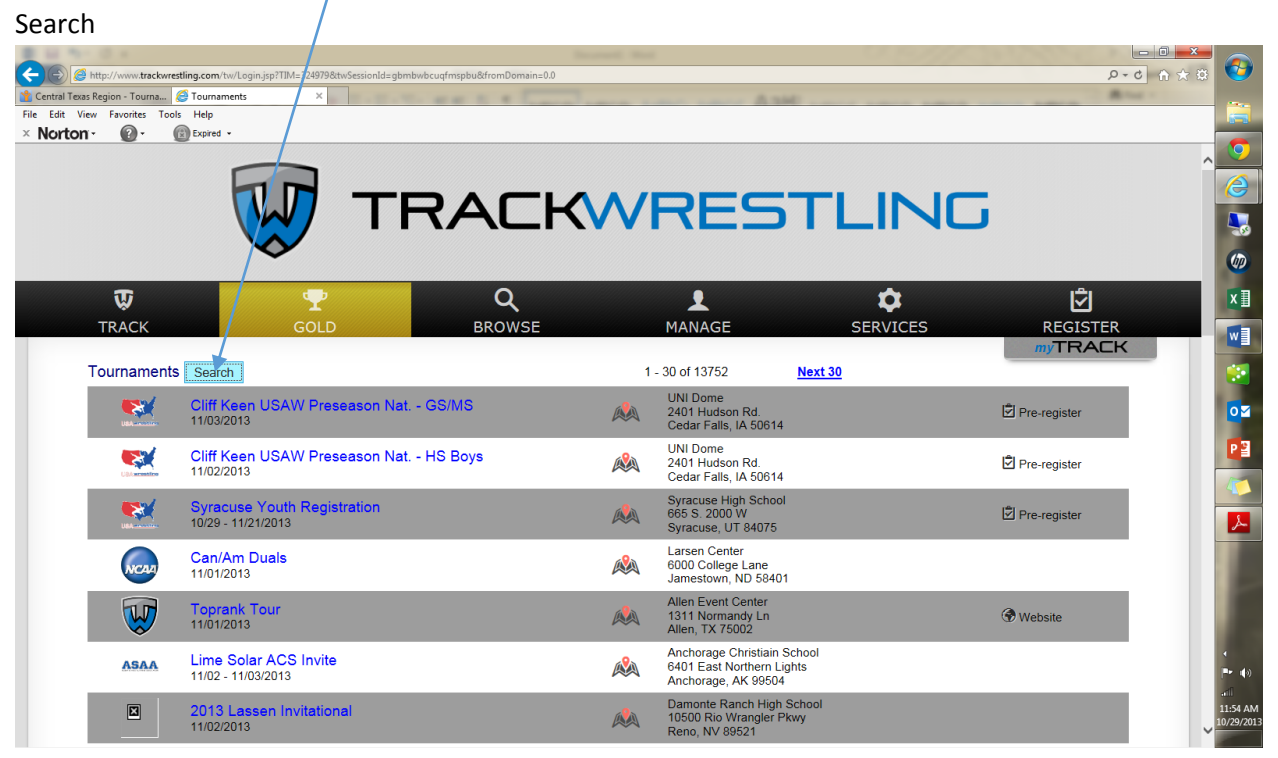

4. In city held in type in Texas and search.

|                                              |                                                               | Second Sec                            |                                                                        | 0.5///   |                | ×                  |
|----------------------------------------------|---------------------------------------------------------------|---------------------------------------|------------------------------------------------------------------------|----------|----------------|--------------------|
| http://www.trackwrestling.com/tw/Login       | n.jsp?TIM=3249798ttwSessionId=gbmbwbcuqfmspbu8tfromDomain=0.0 |                                       |                                                                        |          | <u>ل</u> ه بر  | 22 63              |
| exas Region - Tourna Contraction Tournaments | ×                                                             |                                       | me same And                                                            |          |                |                    |
|                                              |                                                               |                                       |                                                                        |          |                |                    |
|                                              |                                                               |                                       |                                                                        |          |                | _                  |
|                                              |                                                               |                                       |                                                                        |          |                |                    |
|                                              |                                                               |                                       | DECT                                                                   |          |                |                    |
|                                              |                                                               |                                       |                                                                        |          |                |                    |
| •                                            | $\diamond$ /                                                  |                                       |                                                                        |          |                |                    |
|                                              |                                                               |                                       |                                                                        |          |                |                    |
| Ū.                                           | Q                                                             |                                       | 1                                                                      | \$       | Ś              |                    |
| TRACK                                        | GOLD BROWSE                                                   |                                       | MANAGE                                                                 | SERVICES | REGISTER       |                    |
|                                              |                                                               |                                       |                                                                        |          | <b>myTRACK</b> |                    |
| Search Tournaments                           |                                                               | 1                                     | - 30 of 13752 <u>Next 3</u>                                            | <u>o</u> |                |                    |
| Search Hide                                  |                                                               |                                       | UNI Dome                                                               |          |                |                    |
| state held in                                | KW Preseason Nat GS/WS                                        |                                       | 2401 Hudson Rd.<br>Cedar Falls, IA 50614                               |          | Pre-register   |                    |
| event name                                   | _                                                             |                                       | UNI Dome                                                               |          |                |                    |
| common dates                                 | ≚ AW Preseason Nat HS Boys                                    | A A A A A A A A A A A A A A A A A A A | 2401 Hudson Rd.                                                        |          | Pre-register   |                    |
| mm / dd / yyyy                               | -                                                             |                                       | Cedar Falls, IA 50614                                                  |          | _              | 4                  |
| city                                         | th Registration                                               |                                       | Syracuse High School<br>665 S. 2000 W                                  |          | Pre-register   |                    |
| Texas                                        |                                                               |                                       | Syracuse, UT 84075                                                     |          |                |                    |
| wrestler fname                               |                                                               | 6 <b>9</b> 0                          | Larsen Center                                                          |          |                |                    |
| wrestler Iname                               |                                                               |                                       | Jamestown, ND 58401                                                    |          |                |                    |
| team name                                    |                                                               |                                       | Allen Event Center                                                     |          |                |                    |
| Global Level                                 |                                                               |                                       | 1311 Normandy Ln<br>Allen, TX 75002                                    |          | Hebsite        |                    |
| Local Level                                  | ×                                                             |                                       | Ancherage Christiain School                                            |          |                |                    |
| Age Level                                    | ≚ S Invite                                                    |                                       | 6401 East Northern Lights                                              |          |                | l l l              |
| Style                                        | <u> </u>                                                      |                                       | Anchorage, AK 99504                                                    |          |                | all                |
|                                              | nvitational                                                   | 2                                     | Damonte Ranch High School<br>10500 Rio Wrangler Pkwy<br>Reno, NV 89521 |          |                | ↓<br>11:5<br>10/25 |

5.Find your tournament and click on Pre-

### Register

| Central Texas Region - Tourna<br>File Edit View Favorites Too<br>Norton - | etting com //w/Cogn.gpt/114/s133072701828tx/Seisonid-gbmb/bb/gudmpb/bdfName-8stitee-<br>S Tournaments × Contine Registration | :44&isDate=&eDa | te=&lastName=&drirstName=&teamName=&drVString=&crty                   | re&golde D+C in 72 4                                      |                |
|---------------------------------------------------------------------------|----------------------------------------------------------------------------------------------------|-----------------|-----------------------------------------------------------------------|-----------------------------------------------------------|----------------|
|                                                                           | W TRACK                                                                                                    |                 | RESTLI                                                                |                                                           |                |
| <b>T</b> RACK                                                             | GOLD BROWSE                                                                                                    |                 |                                                                       | ES REGISTER                                               | x              |
| Tournament                                                                | S Search                                                                                                    |                 | l - 30 of 201 <u>Next 30</u>                                          | myTRACK                                                   |                |
|                                                                           | Toprank Tour<br>11/01/2013                                                                                                   |                 | Allen Event Center<br>1311 Normandy Ln<br>Allen, TX 75002             | () Website                                                | 0              |
| Persona                                                                   | Cyclones All Ages Tournament TX-SOUTH<br>11/02/2013                                                                          | 2               | Spring Klein Wrestling Club<br>18016 East Strack<br>Spring, TX 77379  | Pre-register                                              | P              |
|                                                                           | Raiders Munster Match-TX West Region<br>11/02/2013                                                                           |                 | Randall High School East<br>5800 Attebury<br>Amarillo, TX 79110       | <ul> <li>☑ Pre-register</li> <li>☐ Event Flyer</li> </ul> |                |
| CRAwronation                                                              | WESLEY INVITATIONAL WRESTLING TOURNAMENT<br>11/09/2013                                                                       |                 | Trinity Fellowship Church<br>5000 Hollywood Rd.<br>Amarillo, TX 79118 | <ul> <li>Pre-register</li> <li>□ Event Flyer</li> </ul>   |                |
| GR                                                                        | Cinco Ranch HS Big 12 Invitational<br>11/16/2013                                                                             |                 | Cinco Ranch High School<br>23440 Cinco Ranch Blvd<br>Katy, TX 77494   |                                                           |                |
| Persona                                                                   | Cyclones F5 Wrestling Tourn. TX-SOUTH<br>11/16/2013                                                                          |                 | Spring Klein Wrestling Club<br>18016 East Strack<br>Spring, TX 77379  | Pre-register                                              | 4<br> P+       |
| http://www.trackwrestling.com/reg                                         | Iron Soldier Open<br>11/18/0013<br>station/Bait/PReal_in/TournamentGround=953370098/TIM=1383073115801.8twSessiond=.abmb      | who             | Stout Fitness Center<br>Bldg 2930, Cassidy RD<br>Fort Bliss, TX 79916 | Pre-register                                              | 11:58<br>10/29 |

# 6. This will appear and click on register now 🔪

|                                                                                                  |                                                                                                    | - 0 ×       |                                                                                                    |
|--------------------------------------------------------------------------------------------------|----------------------------------------------------------------------------------------------------|-------------|----------------------------------------------------------------------------------------------------|
| (C) (C) (C) (C) (C) (C) (C) (C) (C) (C)                                                          | namentGroupId=95337009&TIM=1383073115801&ttwSessionId=gbmbwbcuqfmspbu                                                                       | 第 ☆ 合 ひ・오   | 1                                                                                                    |
| 🏠 Central Texas Region - Tourna 🧟 Tournaments 🦉 Online R                                         | Registration ×                                                                                                    | Birtue -    | _                                                                                                    |
| File Edit View Favorites Tools Help                                                              |                                                                                                    |             |                                                                                                    |
| × Norton · (2) · (2) Expired ·                                                                   |                                                                                                    |             | -                                                                                                    |
| •                                                                                                |                                                                                                    | ~           |                                                                                                    |
| U U                                                                                              | yciviics all ayes tvuriidiligiit tx-3vv i n                                                                                                 |             | 8                                                                                                    |
|                                                                                                  | For help contact cyclone-wrestling@outlook.org or trackwrestling.com/tickets                                                                | Admin Login |                                                                                                    |
| <pre>Start =&gt;</pre>                                                                           | Get Invoice # => Add Wrestlers => Submit Credit Card => Done                                                                                |             | - 30                                                                                                    |
| Quick Reg Login ( <u>Help</u> )                                                                  | Read Refund Policy                                                                                                    |             | Ø                                                                                                    |
| Click here if you forgot your password<br>You can associate yourself with your                   | Terrer Martin Warden liet                                                                                                    |             | хI                                                                                                    |
| wrestlers and when registering for events you<br>can just select which wrestlers to register for | Close Date/ hine Marin Wrester List<br>Cyclones All Ages Tournament TX-SOUTH 11/01/2013 11:00 p.m. C.S.T. Not Available <u>Wrester List</u> |             |                                                                                                    |
| Email                                                                                            |                                                                                                    |             |                                                                                                    |
| Password: Enter                                                                                  |                                                                                                    |             |                                                                                                    |
|                                                                                                  |                                                                                                    |             | 02                                                                                                    |
| EXISTING REGISTRATION                                                                            |                                                                                                    |             | PB                                                                                                    |
| If you have already started the registration                                                     |                                                                                                    |             |                                                                                                    |
| process and want to get back where you left                                                      |                                                                                                    |             | 47                                                                                                    |
| password below.                                                                                  |                                                                                                    |             |                                                                                                    |
| Invoice #:                                                                                       |                                                                                                    |             | ~                                                                                                    |
| Password: Enter                                                                                  |                                                                                                    | v           | <ul> <li>▲</li> <li>■</li> <li>■</li></ul> |

#### 7.Fill in all the boxes and then click

#### continue 🔨

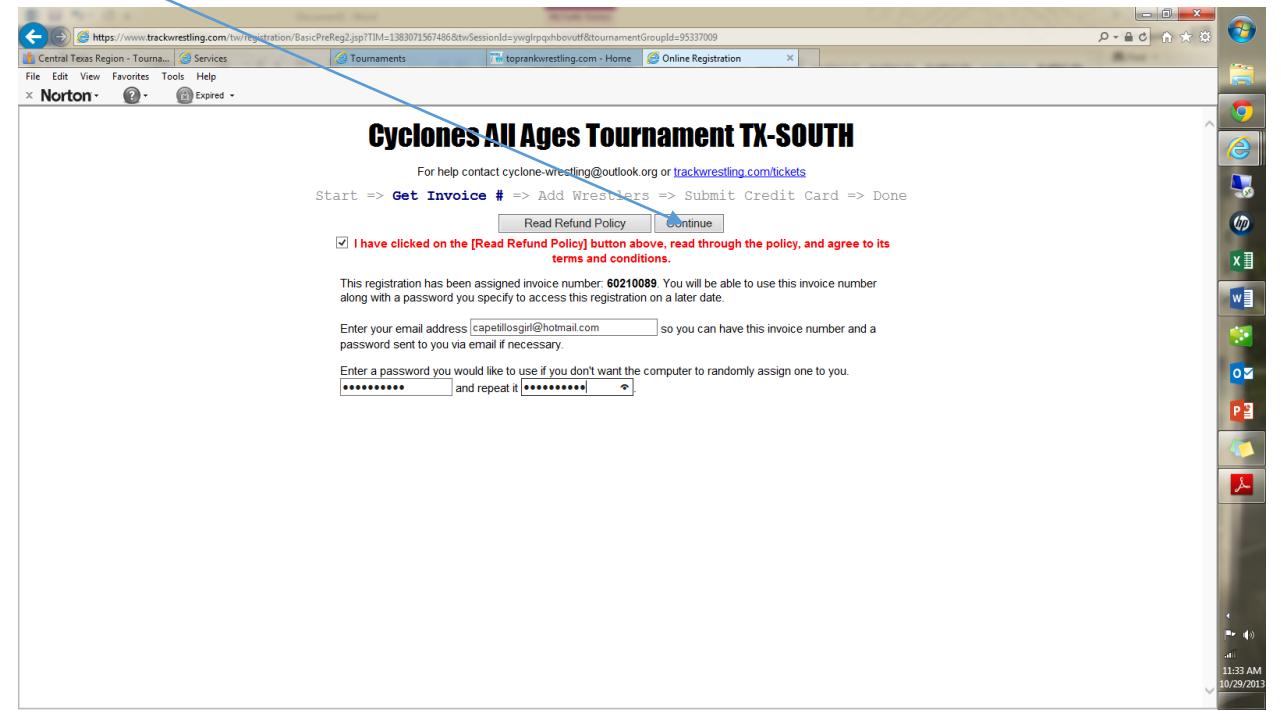

8. This appears and click add wrestler

| E 11 11 E 1                                                                                                    | Second Sec                                                                                                    |                                       |
|----------------------------------------------------------------------------------------------------|----------------------------------------------------------------------------------------------------|---------------------------------------|
| + ttps://www.trackwrestling.com/tw/registration                                                                                                    | n/BasicPreReg3.jsp?TIM=1383071571683&twSessionId=ywgIngxhbovutf&tournamentGroupId=95337009&addTransaction=true         | D==0 0 ±= 0                           |
| Central Texas Region - Tourna Services File Edit View Favorites Tools Help X Norton  Or Central Central Ce | Coline Registration X                                                                                                  | 8                                     |
|                                                                                                    | Cyclones All Ages Tournament TX-SOUTH                                                                                  | l î                                   |
|                                                                                                    | Start => Get Invoice # => Add Wrestlers => ubmit Credit Card = Read Refund Policy Previous Step Add Wrestler           | => Done                               |
|                                                                                                    | Name (Grade) Card No D.O.B. State Team Hometown Email Fees Total<br>There are no wrestlers added to this registration. | ×I                                    |
|                                                                                                    |                                                                                                    |                                       |
|                                                                                                    |                                                                                                    | [o≊                                   |
|                                                                                                    |                                                                                                    | 23                                    |
|                                                                                                    |                                                                                                    |                                       |
|                                                                                                    |                                                                                                    |                                       |
|                                                                                                    |                                                                                                    | * * * * * * * * * * * * * * * * * * * |
|                                                                                                    |                                                                                                    | ×                                     |

9.This will appear and enter your wrestlers trackwrestling NO# then click enter on your keypad

| Image: non-tracketing control social design of the SERIOR Control of the parket entry and the social of the social of            | 1 a sed a                                      |                                                                                                    |                                                                                    |                      |
|----------------------------------------------------------------------------------------------------|------------------------------------------------|----------------------------------------------------------------------------------------------------|------------------------------------------------------------------------------------|----------------------|
| Local lask spin- torus. Sevie I summetti I spin-field spin-field spin-fi                                       | https://www.trackwrestling.com/tw/registration | n/BasicPreReg3.jsp?TIM=13830715716                                                                                                    | 5838thvSessionId=ywgIrpqxhbovutf&tournamentGroupId=957570098taddTransaction=true   | ♥ \$\\$ \$ 0 \$ + 9. |
| Norton: Image: Control of the set of the set o                     | Central Texas Region - Tourna C Services       | Contraction of the second second s | The toprankwestling.com - Home 🦉 Online Registration 🛛 🗶                           | 🚞                    |
| Add Wresfer Optional jerter you trackwesting # Dottonal jerter you trackwesting # Dott | × Norton · @ · @ Expired ·                     |                                                                                                    |                                                                                    |                      |
| Optional jerter your trackwesting # [2000% *] to autoff this form. Get Trackwesting # 1000   USAW Chine Kemberstip & Gr Card No.   First Name   St   Last tame   Birth Dae (mind) yyyt   Grade   St   Birth Dae (mind) yyyt   Grade   St   Birth Dae (mind) yyyt   Grade   St   Birth Dae (mind) yyyt   Grade   St   Birth Dae (mind) yyyt   Grade   St   Birth Dae (mind) yyyt   Grade   V   Will Stem (State)   NOTE: The team you seled: Is used to separate you from other wrestlers on your team when trackets are built so the sure to throughty check the existing team of quot teather adding a new team.   Not: Team   Now Team   Hohne Town   Email Address (caperling tile) (the tamesting and quot teather address in above.   Add this Wrestler   Hohe Tits Box                                                                                                    |                                                |                                                                                                    | Add Wrestler                                                                       | . 🧿                  |
| USAW Online Hembership for Card Noieaee blank to buy orstej Pirutneze Now ne ieae blank to buy orstej Pirutneze Now ieae blank to buy orstej Pirutneze Now                                                                                                    |                                                | Optional: ente                                                                                                    | er your trackwrestling # 9738076                                                   |                      |
| First Name   Brith Date (mm) ddy yyy)   Grade   Or   Grade   VIDTE: The team you select is used to separate you from other westles on your team when hackels are built, so be sue to throughly check the existing team drop too before adding a new leam.   New Team   New Team   New Team   Copclones AI Ages Tournament TX: SOUTH:   Make sure you check AL Levents you wish to compete in above.   Add this Wrester   Hide this Box                                                                                                    |                                                | USAW Online                                                                                                    | Membership Id or Card No.: (leave blank to buy onsite) Purchase Now                |                      |
| SL Last Name   Brth Date (mm/ddyyyy)   Grade   VIDE: The beam you seled is used to sead to grade you from other wreadlows on your team when brackets are built, so be sure to throughly check the existing team do to be doing are not neam.   Note: The beam you seled is used to sead to grade the adding are not neam.   Team   New Team   Horn: Tourn   Email Address: capeliforgin@homail.com   Cyclones AI Ages Tournament TX:SOUTH   Make sure you check ALL events you wish to compete in above.   Add this Wrester   Hide this Box                                                                                                    |                                                | a+                                                                                                    | First Name:                                                                        | <b>U</b>             |
| Binh Date (mmiddyyy); V   V   V<br>Grade V<br>NOTE: The team you select is used to segrade you from other warefors on your team when backets are<br>built, so be sure to thoroughly check the existing team drop bot before adding a new team<br>New Team<br>Home Town<br>Email Address; respectivogri@homai.com<br>Cyclones All Ages Tournamiet TX-SOUTH<br>Make sure you check ALL events you wish to compete in above.<br>Add this Wrester<br>Hide this Box                                                                                                    |                                                | St                                                                                                    | Last Name:                                                                         |                      |
| Grade V   State V   NOTE: The team you select is used to separate you from other wrestlers on your team when tracklets are built, so be sure to throroughly check the existing team doe too tedire adding a new team.   Team V New Team   Home Torum Email Address: capellosgif@homaic.com   Cipctones AI Ages Tournament TX-SOUTH   Make sure you check ALL events you wish to compete in above.   Add this Wrestler   Hide this Box                                                                                                    |                                                |                                                                                                    | Birth Date (mm/dd/yyyy):                                                           | <b>(0</b> )          |
| NOTE: The team you select is used to separate you from other westlers on your team when trackets are built, so be sure to thoroughly check the existing team dop too before adding a new team.  Team New Team New Team New Team Email Address: capelloagri@htomal.com Cyclones AI Ages Tournament TX-SOUTH Make sure you check ALL events you wish to compete in above. Add this Wrestler Hide this Box                                                                                                    |                                                |                                                                                                    | Grade:                                                                             | <b>▼</b> ∃           |
| built, so be sure to thoroughly check the existing team drop book before adding a new team.                                                                                                    |                                                | NOTE: The team you                                                                                                    | select is used to separate you from other wrestlers on your team when brackets are | <b>*</b> #           |
| Iteall Iteall     New Team     Hone Town   Email Address: capetilosgin@hotmail.com   Cyclones AI Ages Tournament TX-SOUTH     Make sure you check ALL events you wish to compete in above.     Add this Wrestler     Hide this Box     Hide this Box                                                                                                    |                                                | built, so be sure to the                                                                                                    | proughly check the existing team drop box before adding a new team.                |                      |
| Home Town<br>Email Address (apelliosgri@hotmail.com<br>Clyclones All Ages Tournament TX-SOUTH<br>Make sure you check ALL events you wish to compete in above.<br>Add this Wrester<br>Hide this Box                                                                                                    |                                                |                                                                                                    | Iteam.                                                                             | 40                   |
| Email Address capetilosgif@hotmail.com                                                                                                    |                                                |                                                                                                    | Home Town                                                                          |                      |
| Cyclones All Ages Tournament TX-SOUTH  Make sure you check ALL events you wish to compete in above.  Add this Wrestler  Hide this Box                                                                                                    |                                                |                                                                                                    | Email Address: capetillosgirl@hotmail.com                                          | 0                    |
| Make sure you check ALL events you wish to compete in above.<br>Add this Wrestler<br>Hide this Box<br>Hide this Box                                                                                                    |                                                | Cyclones All Ages                                                                                                    | s Tournament TX-SOUTH                                                              |                      |
| Add this Wrestler Hide this Box                                                                                                    |                                                | Ň                                                                                                    | Make sure you check ALL events you wish to compete in above.                       | <b>P</b> 3           |
| Hide this Box                                                                                                    |                                                |                                                                                                    | Add this Wrestler                                                                  | 10                   |
|                                                                                                    |                                                |                                                                                                    | Hide this Box                                                                      |                      |
| ()<br>()<br>()<br>()<br>()<br>()<br>()<br>()<br>()<br>()<br>()<br>()<br>()<br>(                                                                                                    |                                                |                                                                                                    |                                                                                    | <u></u>              |
| د<br>۱۳۰۹ (۱)<br>۱۱:۵5 AM<br>10/79/2015                                                                                                    |                                                |                                                                                                    |                                                                                    |                      |
| د<br>۱۳۰ (۱)<br>۱۱۵۵۶ AM<br>۱۹۷۶/01                                                                                                    |                                                |                                                                                                    |                                                                                    |                      |
| ()<br>■► ())<br>.a1<br>11:35 AM<br>19/79/201                                                                                                    |                                                |                                                                                                    |                                                                                    |                      |
| د<br>۱۳۰ (۱)<br>1135 AM<br>10/79/201                                                                                                    |                                                |                                                                                                    |                                                                                    |                      |
| ، (۱)<br>                                                                                                    |                                                |                                                                                                    |                                                                                    |                      |
| الله - ۲۰ س)<br>منا<br>11:35 AM<br>10/79/201                                                                                                    |                                                |                                                                                                    |                                                                                    | (                    |
| 11:35 AM<br>10/79/201                                                                                                    |                                                |                                                                                                    |                                                                                    | [** ())              |
| 10/79/201                                                                                                    |                                                |                                                                                                    |                                                                                    | 11:35 AM             |
| V                                                                                                    |                                                |                                                                                                    |                                                                                    |                      |

10. Step 9 will auto populate your wrestlers info. Now just fill in the lower half. Make sure you have checked marked your tournament and fill in the drop downs. Then click on add this wrestler

| Contract of the contract of the contract                                                                                                    |                                                                                                    | Income that                                                                                                    |                                          |                                                                                                    |
|----------------------------------------------------------------------------------------------------|----------------------------------------------------------------------------------------------------|----------------------------------------------------------------------------------------------------|------------------------------------------|----------------------------------------------------------------------------------------------------|
| Letter liter literatory - Torm . Siste:   File Lift Ver. Anoth: Is tool. Help                                                                                                    | + The strategy of the strategy of the strategy | reReg3.jsp?TIM=1383071646152&ttwSessionId=ywgIrpqxhbovutf&tournamentGroupId=9533700 <mark>9</mark> &ttv                                                          | twId=9738076                             | 💙 🕸 🕁 ۵ اه ج ۹                                                                                                    |
| Re Edit Voor Sondes Toul Age<br>2 Norton Color Color Col                                                                                                    | 揝 Central Texas Region - Tourna 🥝 Services                                                                                                    | 🥝 Tournaments 🔀 toprankwrestling.com - Home 🧔 Online Registrati                                                                                                  | tion ×                                   | And I have a second second sec |
| Norton      Original jurte your tacketsetsig     USAW Onice lifeneesing is on addition form. Get Tooketsetsing # like     USAW Onice lifeneesing is on addition form. Get Tooketsetsing # like     USAW Onice lifeneesing is on addition form. Get Tooketsetsing # like     USAW Onice lifeneesing is on addition form. Get Tooketsetsing # like     USAW Onice lifeneesing is on addition form. Get Tooketsetsing # like     USAW Onice lifeneesing is on addition form. Get Tooketsetsing # like     USAW Onice lifeneesing is on addition form. Get Tooketsetsing # like     USAW Onice lifeneesing is on addition form. Get Tooketset are     Last like     St     USAW Onice lifeneesing is on addition form. Get Tooketset are     Last like     USAW Onice lifeneesing is on addition form.     Home Town Coopee Onice     Home Town Coopee Onice     Home Town Coopee Onic                                                                                                    | File Edit View Favorites Tools Help                                                                                                    |                                                                                                    |                                          |                                                                                                    |
| Add Wesfer<br>Cytional entery our tractwresting = 1 to actif it is form, Get Tractwresting # liver<br>USWN Onine Kenterstip id or Card No.<br>First Name Ion<br>First Name Ion<br>Orace Ist<br>Brith Date (minddyy), Markh 4                                                                                                    | × Norton · 🔞 · 🕲 Expired ·                                                                                                    |                                                                                                    |                                          |                                                                                                    |
| Optional: entry your tackwresting # In audufil lins form. (Set Tackwresting # Low   USAW Onine Membership ti or Card No. (ever blark to buy onsie) Pactbase Hav   First Name, Jon In   Bith Date (mm/ddi yyy), March I I I I I I I I I I I I I I I I I I I                                                                                                    |                                                                                                    | Add Wrestler                                                                                                    |                                          |                                                                                                    |
| USAW Online Membership id or Card No:<br>First Mare, Join<br>First Mare, Join<br>Birth Date (mmidby), Mexich, Join<br>State: Tarda<br>NOTE: The team you select is used to separate you from other westles on your team when backets are<br>built, so the ture to thorought, check the ansing team of thorought on their adding a new team.<br>Home: Tow: Corpus Christian<br>Home: Tow: Corpus Christian<br>Eraml Address, capatilogri@Homail.com<br>Select a Option v<br>Mate sure you check ALL events pur wish to compete in above.<br>Add the Wrestler<br>Hide this Box                                                                                                    |                                                                                                    | Optional: enter your trackwrestling # to autofill this form.                                                                                                    | . Get Trackwrestling # Now               |                                                                                                    |
| First Name John   Last Name Joe   Birth Date (mm/ddy my) Mark   Vill Vill   Vill Vill   Vill Vil                                                                                                    |                                                                                                    | USAW Online Membership Id or Card No.:   (leave blank to bu                                                                                                    | uy onsite) <u>Purchase Now</u>           | G                                                                                                    |
| St Last Name De<br>Birth Date (mmiddyyy)<br>Grade Ist J<br>WOTE: The team you seek is used to separate you from other weekers on your team when brackets are<br>bull, so be sure to thoroughly check the existing stam drop too before adding a new team.<br>Team Top Dog Weeking V New Team<br>Home Tow Copus Dirist<br>Email Address: Equation of volume and the brackets are<br>bull, so be sure to thoroughly check the existing stam drop too before adding a new team.<br>Copus Dirist<br>Email Address: Equation of volume and the brackets are<br>bull, so be sure to thoroughly check ALL events you with to compete in above.<br>Add this Wrestler<br>Hide this Box                                                                                                    |                                                                                                    | First Name: John                                                                                                    |                                          |                                                                                                    |
| Birth Date (mmiddyy)<br>Grade<br>Ist<br>State<br>Test<br>State<br>Test<br>NOTE: The team you select is used to secand you team when bracks are<br>built, so be type to thoroughly check the existing team day too be televe adding a new team.<br>Team: Top Dog/Westing<br>Home Town<br>Corpus Check<br>Email Address: capelilosoff-bhomail.com<br>Corpus Check<br>Email Address: capelilosoff-bhomail.com<br>Corpus Check<br>Make sure you check ALL exerts you wish to compete in above.<br>Add this Wrestler<br>Hole this Box<br>Hole this Box<br>Hole thi |                                                                                                    | Last Name: Doe                                                                                                    | ne                                       | <ul><li>(5)</li></ul>                                                                                                    |
| Grade       Ltt       ✓         State       Test       ✓         NOTE: The team you select is used to servate you time of the vestiges and you team with trackeds are built, so be such to thoroughly check the existing team of you teal with strucks are built, so be such to thoroughly check the existing team of you teal with strucks are built, so be such to thoroughly check the existing team of you teal with strucks are built, so be such to thoroughly check the existing team of you teal with strucks are built, so be such to thoroughly check the existing team of you teal with strucks are built, so be such to thoroughly check the existing team of you teal with strucks are built, so be such to thoroughly check the existing team of you teal with strucks are built.       Image: Such teal team of you teal with the such team of you teal with strucks are built, so be such that you teal to complete in above.       Image: Such teal team you teal the complete in above.         Make sure you check ALL events you with to complete in above.       Image: Such teal teal teal teal teal teal teal teal                                                                                                    |                                                                                                    | Birth Date (mm/dd/yyyy): March 🗸 / 4                                                                                                    | ✓ / 1999 ✓                               | (1)                                                                                                    |
| State Tords  VIDE: The team you select is used to separate you from plane wrestlers on your team when wetters are built, so be bune to thoroughly check the existing team for tho before ading an ew team.  Team for Corpus Christs Email Address: capellosgif@homait.com  Corpus Christs Email Address: capellosgif@homait.com  Corpus Christs Email Address: capellosgif@homait.com  Corpus Christs Email Address: Capellosgif@homait.com  Corpus Christs Email Address: Capellosgif@homait.com  Corpus Christs Email Address: Capellosgif@homait.com  Corpus Christs Email Address: Capellosgif@homait.com  Corpus Christs Email Address: Capellosgif@homait.com  Corpus Christs Email Address: Capellosgif@homait.com  Corpus Christs Email Address: Capellosgif@homait.com  Add this Wrestler  Kite this Box  Add this Box  Add this Box  Add this Box  Add this Box  Add this Box  Address: Capellosgif@homait.com  Address: Capellosgif@homait.com  Add this Box  Add this Box  Add this Box  Add this Box  Add this Box  Add this Box  Add this Box  Add this Box  Add this Box  Add this Box  Add this Box  Add this Box  Address: Capellosgif@homait.com  Address: Capellosgif@homait.com  Add this Box  Add this Box  Add th                                                                                                    |                                                                                                    | Grade: 1st                                                                                                    | ✓                                        |                                                                                                    |
| NOTE: The term you select is used to separate you from other wrestlers on your term when backets are<br>built, so be sure to thoroughly check the existing team dror box before adding a new team.<br>Home Town<br>Corpus Christ<br>Email Address<br>capetilogni@homail.com<br>Select a Division<br>Make sure you check ALL events you wish to compete in above.<br>Add this Wrestler<br>Skip this Wrestler<br>Hide this Box                                                                                                    |                                                                                                    | State: Texps                                                                                                    | V                                        | XI                                                                                                    |
| Team Jop Dog Westing   How Team   Home Tour   Corpus Christ   Email Address   Copolog Mi Ages Tournahen TX-SOUTH   Select a Division   Select a Division   Make sure you check ALL events you wish to compete in above.   Add this Wrestler   Skip this Wrestler   Hide this Box                                                                                                    |                                                                                                    | NOTE: The team you select is used to separate you from other wrestlers on you<br>built so be sure to thoroughly check the existing team drop how before adding a | pur team when brackets are<br>a new team | -                                                                                                    |
| Home Town<br>Copus Christ<br>Email Address<br>capellosgin@homai.com<br>Select a Division<br>Make sure you check ALL events you wish to compete in above.<br>Add this Wrestler<br>Bigit this Wrestler<br>Hide this Box                                                                                                    |                                                                                                    | Team: Top Dog Wrestling                                                                                                    | V New Team                               |                                                                                                    |
| Home Town<br>Email Address<br>Capellosgid@homail.com<br>Select a Division<br>Select an option<br>Make sure you check ALL events you wish to compete in above.<br>Add this Wrestler<br>Skip this Wrestler<br>Hide this Box                                                                                                    |                                                                                                    |                                                                                                    |                                          |                                                                                                    |
| Email Address<br>Cyclones All Ages Tournament TX-SOUTH<br>Select an option<br>Make sure you sheck ALL events you wish to compete in above.<br>Add this Wrestler<br>Hide this Box<br>Hide this Box                                                                                                    |                                                                                                    | Home Town: Corpus Christi                                                                                                    |                                          |                                                                                                    |
| Cyclones All Ages Tournanient TX-SOUTH<br>Select an option<br>Make sure you check ALL events you wish to compete in above.<br>Add this Wrestler<br>Bide this Box                                                                                                    |                                                                                                    | Email Address: capetillosgirl@hotmail.co                                                                                                    | om                                       | 0 M                                                                                                    |
| Select an option V<br>Make sure you check ALL events you wish to compete in above.<br>Add this Wrestler<br>Skip this Wrestler<br>Hide this Box                                                                                                    |                                                                                                    | Cyclones All Ages Tournament TX-SOUTH                                                                                                    | ✓                                        |                                                                                                    |
| Make sure you theck ALL events you wish to compete in above.<br>Add this Wrestler<br>Skip this Wrestler<br>Hide this Box                                                                                                    |                                                                                                    | Select an option                                                                                                    | ✓                                        | P 🛾                                                                                                    |
| Add this Wrestler  Skip this Wrestler Hide this Box                                                                                                    |                                                                                                    | Make sure you check ALL events you wish to compete                                                                                                    | e in above.                              |                                                                                                    |
| Skip this Wrestler<br>Hide this Box                                                                                                    |                                                                                                    | Add this Wrestler                                                                                                    |                                          |                                                                                                    |
| Hide this Box                                                                                                    |                                                                                                    | Skin this Wrestler                                                                                                    |                                          |                                                                                                    |
| ()<br><br><br><br><br><br><br><br><br>                                                                                                    |                                                                                                    | Hide this Box                                                                                                    |                                          |                                                                                                    |
| (<br>)<br>                                                                                                    |                                                                                                    |                                                                                                    |                                          |                                                                                                    |
| د<br>۳۰ (۱)<br>مان<br>11/29/2013                                                                                                    |                                                                                                    |                                                                                                    |                                          |                                                                                                    |
| •<br>•<br>•<br>•<br>•<br>•<br>•<br>•<br>•<br>•<br>•<br>•<br>•<br>•<br>•<br>•<br>•<br>•<br>•                                                                                                    |                                                                                                    |                                                                                                    |                                          |                                                                                                    |
| <<br>■ ()<br>.ai<br>10/29/201                                                                                                    |                                                                                                    |                                                                                                    |                                          |                                                                                                    |
| د<br>العالي (1)<br>المالي (1)<br>المالي (1)<br>(1)<br>المالي (1)<br>(1)<br>(1)<br>(1)<br>(1)<br>(1)<br>(1)<br>(1)<br>(1)<br>(1)                                                                                                    |                                                                                                    |                                                                                                    |                                          |                                                                                                    |
| (* 4)<br><br>10/29/2011                                                                                                    |                                                                                                    |                                                                                                    |                                          | 4                                                                                                    |
| .ai<br>11:55 AM<br>10/79/2011                                                                                                    |                                                                                                    |                                                                                                    |                                          |                                                                                                    |
| 1079/2013<br>10/79/2013                                                                                                    |                                                                                                    |                                                                                                    |                                          | ail<br>- 11 ar A                                                                                                    |
|                                                                                                    |                                                                                                    |                                                                                                    |                                          | 11:35 Al<br>10/29/20                                                                                                    |
|                                                                                                    |                                                                                                    |                                                                                                    |                                          | V III                                                                                                    |

11. Once you click add wrestler on step 10 this will appear and click continue to pay for tournament entry.

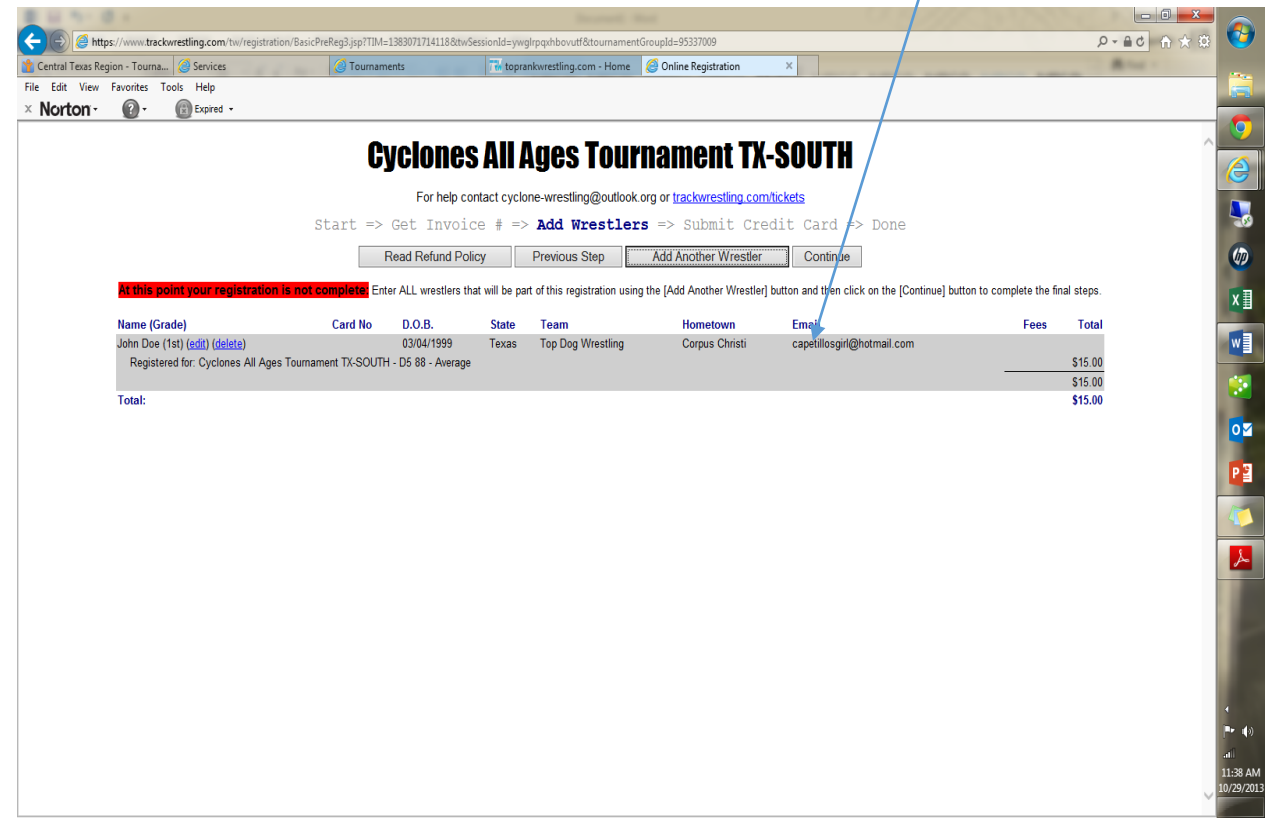

### 12.Fill in info and submit!!

| E II No 2 A                                                                                                    |               |             |
|----------------------------------------------------------------------------------------------------|---------------|-------------|
| 🗲 🛞 🦉 https://www.trackwrestling.com/tw/registration/BasicPreReg4.jsp?TIM=1383073952531&twSessionId=gbmbwbcuqfmspbu&tournamentGroupId=95337009&stateId=44&city=Corpus Christi | ● → ● ● → ◆ 🛱 | 🥶           |
| 😭 Central Texas Region - Tournam 🥝 Tournaments 🦉 Online Registration 🛛 🖉                                                                                                    | Birts -       |             |
| File Edit View Favorites Tools Help                                                                                                    |               |             |
| × Norton · @ · @ Expired ·                                                                                                    |               | -           |
|                                                                                                    | ~             | <b>9</b>    |
| CYCIONES AII AGES TOURNAMENT TX-SUUTH                                                                                                    |               |             |
| For help contact cyclone-wrestling@outlook org or trackwrestling comtrickets                                                                                                  |               |             |
| Start => Get Invoice $\frac{1}{2}$ => Add Wrestlers => Submit Credit Card => Done                                                                                             |               | - 100       |
| State - Get involce And incontrol                                                                                                    |               |             |
| Previous Step                                                                                                    |               |             |
| Your registration is still not complete!!                                                                                                    |               | VE          |
| Billing Contact                                                                                                    |               | <u>^</u> =  |
| First Name: John 11                                                                                                    |               | WE          |
| Last Name: Doe                                                                                                    |               |             |
| Address                                                                                                    |               |             |
| City: Corpus Christi                                                                                                    |               |             |
| State: Texas                                                                                                    |               | •           |
| Zip:                                                                                                    |               |             |
| Day Phone:                                                                                                    |               |             |
| Night Phone:                                                                                                    |               |             |
| Email Address: capetillosgirl@hotmail.com                                                                                                    |               |             |
| Amount Due: \$15.00                                                                                                    |               | ×           |
| Credit Card Information                                                                                                    | -             |             |
| Credit Card Type:                                                                                                    |               |             |
| Credit Card Number                                                                                                    |               |             |
| 3-digit security code: (help)                                                                                                    |               |             |
| Expiration Date: V /                                                                                                    |               |             |
| Submit Registration                                                                                                    |               | 4           |
|                                                                                                    |               | <b>₽</b> () |
|                                                                                                    |               | atil        |
|                                                                                                    |               | 12:12 PM    |
|                                                                                                    | $\sim$        | 10/29/2013  |
|                                                                                                    |               |             |